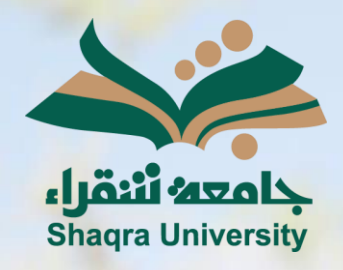

## الدليل الإرشادي لنظام التعليم الإلكتروني الدخول إلى النظام

الإصدار الثاني 1446 ه – 2024 م

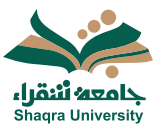

## الدليل الإرشادي لنظام التعلم الإلكتروني

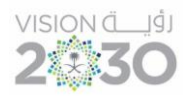

## الدخول إلى نظام التعليم الإلكتروني:

للدخول على نظام التعليم الإلكتروني اتبع الآتي:

1. قم بتشغيل المتصفح ثم انقر على الرابط <u>/https://lms.su.edu.sa</u> لتظهر لك الشاشة التالية:

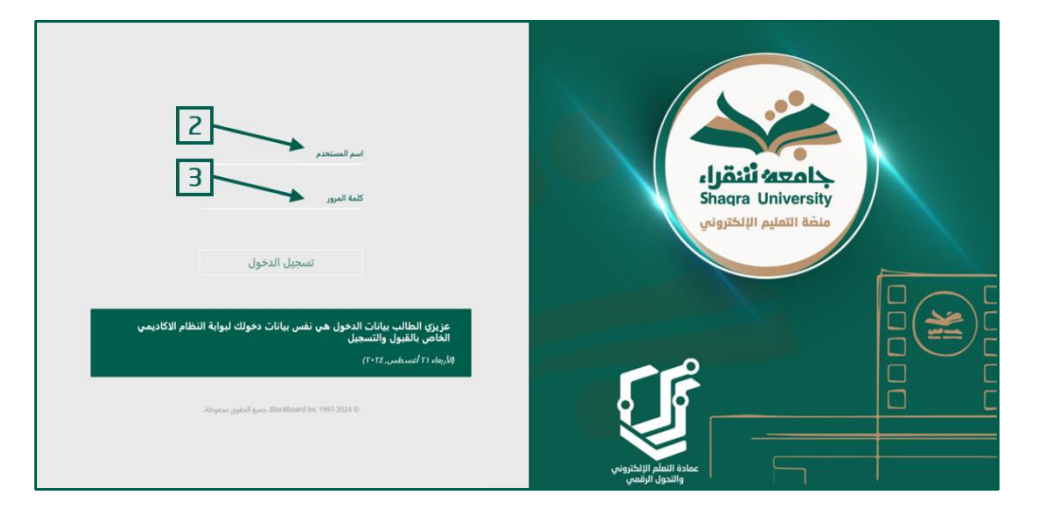

ادخل اسم المستخدم في المكان المحدد .
ملاحظة: بيانات الدخول على نظام التعليم الإلكتروني هي نفس بيانات الدخول على بوابة النظام (الأكاديمی(Edugate). حيث يكون اسم المستخدم للنظام (رقم المحاضر).

- 3. ادخل كلمة المرور في خانة كلمة المرور.
- 4. انقر على "تسجيل الدخول" لتظهر لك الصفحة الرئيسية في واجهة Blackboard Ultra.

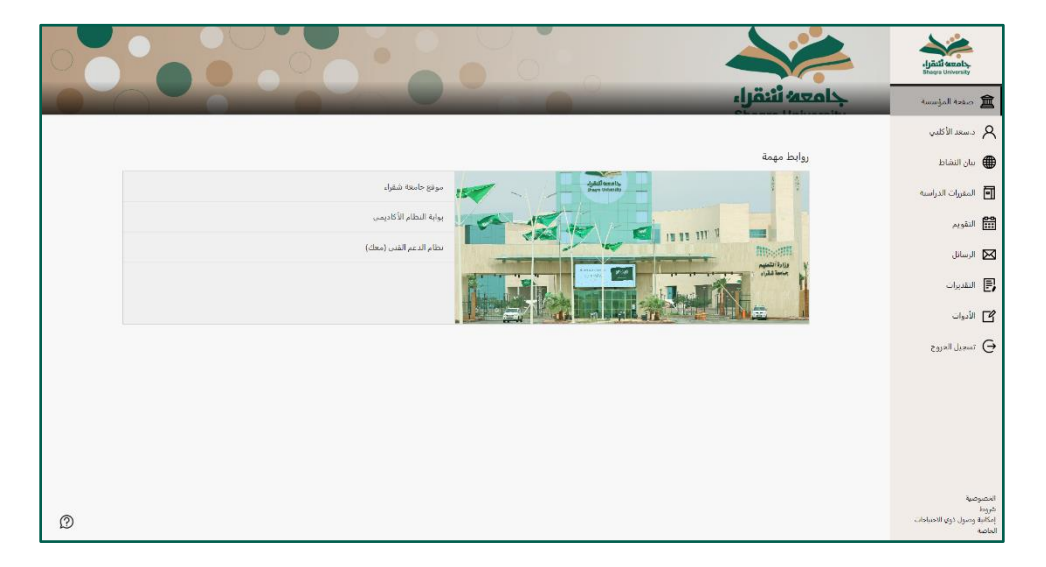